## Kurti atstovavimą

1. Skiltyje "Apsilankymo registracija" įveskite paciento asmens kodą ir spauskite greta esantį paieškos mygtuką 🔍

| Specialistams   |                                     |                   |                                   |                     |            |
|-----------------|-------------------------------------|-------------------|-----------------------------------|---------------------|------------|
| Viešoji įstaiga | kektős pimints svoliste prisčíme oo | , spaudo Nr. TG-1 | 23456 🗸 Mano įrašai Pacientai     | lšankstinė pacientų | registraci |
|                 | Paciento paieška                    | ~                 | 🗹 Apsilankymo registracija        | ~                   | 🗎 N        |
|                 | Pacientas<br>Įveskite asmens kodą   | Q                 | Pacientas<br>Įveskite asmens kodą | Q                   | ₿N         |
|                 | 🗐 Užduotys 3                        | ~                 | ∰ Šios dienos pacientai           | ~                   |            |

2. Atsidaro paciento registravimo langas, kur reikia tik pasirinkti pagalbos tipą pažymime "Kita" ir paspaudžiame mygtuką "Registruoti vizitą".

| Asmens sveikatos priežiūros įsta    | iga, registratorius ir pacientas                                 |  |
|-------------------------------------|------------------------------------------------------------------|--|
| Pacientas                           | sveikatos istorijos Nr.patient-                                  |  |
|                                     | Asm. K.:<br>Gimimo data: Moteris                                 |  |
|                                     | ▲ Žinoma ne visa informacija apie pacientą, prašome ją pateikti. |  |
| Registratorius                      | spaudo Nr.                                                       |  |
|                                     | Gydytojas odontologas, Šeimos gydytojas                          |  |
| ļstaiga                             | Viešoji įstaiga<br>JAR kodas' SVEIDRA                            |  |
| Draustumo duomenys                  |                                                                  |  |
| Draustumas (PSD)                    | * Apdraustas                                                     |  |
| Atnaujinti                          | Tikrinta: 2017-11-30 19:48                                       |  |
| Apsilankymas                        |                                                                  |  |
| Data ir laikas *                    | 2017-11-30 19:48                                                 |  |
| Ligos istorijos numeris<br>Pakeisti | patient-                                                         |  |
| vykis *                             | <ul> <li>Atvykimas į SPĮ gauti ambulatorinių paslaugų</li> </ul> |  |
|                                     | Atvykimas į SPĮ gauti stacionarinių paslaugų                     |  |
|                                     | Paslaugų teikimas pacientui neatvykus į SPĮ                      |  |
| Pagalbos tipas *                    | Būtinoji pagalba                                                 |  |
|                                     |                                                                  |  |
|                                     | Pianine pagaiba                                                  |  |
| Priežastis                          | Siuntimas                                                        |  |
|                                     | Aveze Givir Unigada                                              |  |
| Nukreiptas pas                      | Iveskite specialisto vardą, pavardę ar spaudo nr.                |  |
|                                     |                                                                  |  |

 Užregistravus paciento vizitą atsidaro paciento sveikatos istorijos langas. Skiltyje "Atstovai" yra registruojami visi atstovai, jei jų yra galime matyt iš karto atstovus jeigu jų nėra langas tuščias kaip parodyta paveikslėlyje žemiau.

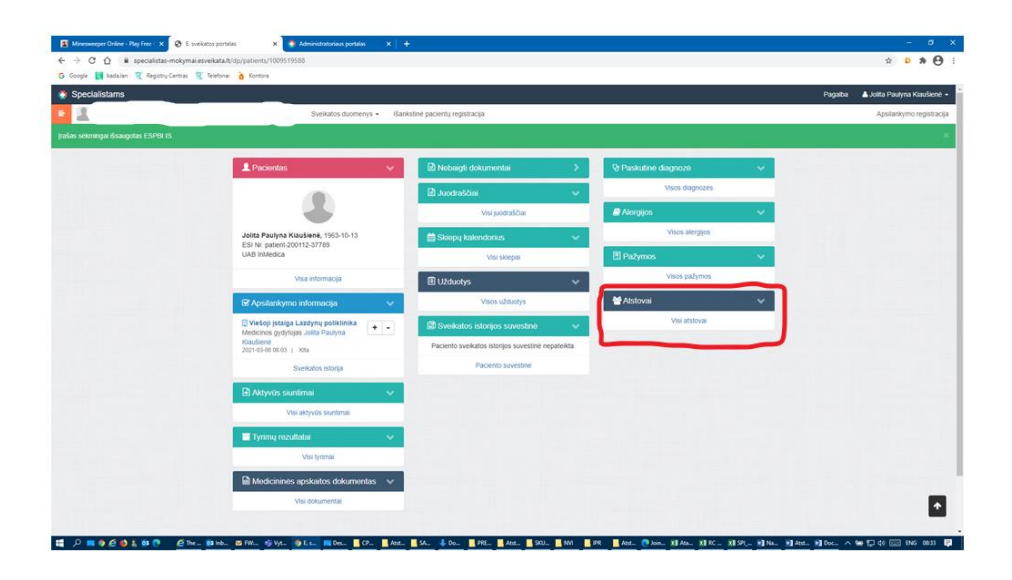

4. Spaudžiame mygtuką "Atstovai" ir Atstovavimų puslapyje rodomas visų paciento atstovų sąrašas. Jeigu atstovų nėra jis būna tuščias. Norint įvesti naują paciento atstovą, spaudžiame mygtuką "Kurti atstovavimą".

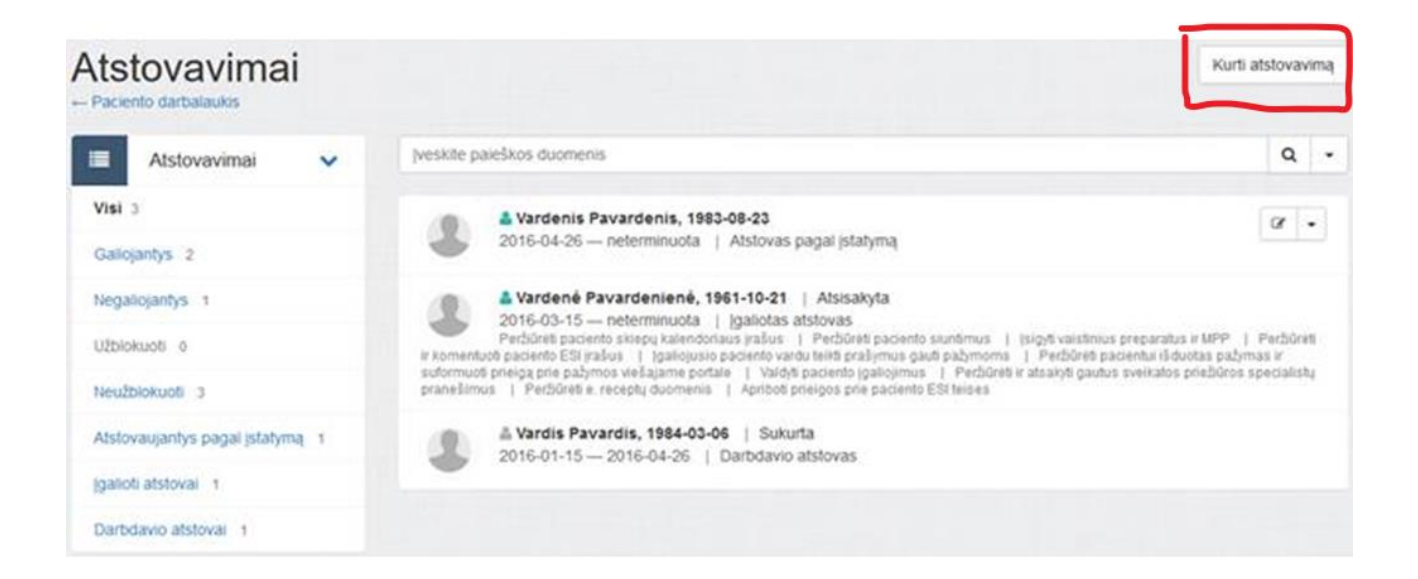

5. Atsidaro langas "Naujas atstovavimas".

| Naujas atstovavin        | nas                                                                                     |
|--------------------------|-----------------------------------------------------------------------------------------|
| Asmens duomenys          |                                                                                         |
| Asmuo *                  | Įveskite a.k. ar ESI Nr.                                                                |
| Atstovavimo duomenys     |                                                                                         |
| Atstovo tipas<br>Galioja | Atstovas pagal įstatymą<br>Atstovavimo duomenys<br>Data iki kurios galios atstovavimas. |
|                          | Išvalyti                                                                                |

- Lauke "Asmuo" įvedame atstovaujančio asmens kodą arba ESI numerį ir paspaudžiame paieškos mygtuką <a>[•]</a>.
- Sistema iš Gyventojų registro pagal asmens kodą suranda reikalingą asmenį atstovą.
   Galima nurodyti įgaliojimo datą arba galima nurodyti neterminuotas:

| Galioja           | 2015-         | 04-01 |      |         |      |    |    |        |
|-------------------|---------------|-------|------|---------|------|----|----|--------|
|                   | <             |       | Bala | andis 2 | 2015 |    | >  |        |
| IP adresas        | Pr            | An    | Tr   | Kt      | Pn   | Št | Sk |        |
|                   | 30            | 31    | 01   | 02      | 03   | 04 | 05 |        |
|                   | 06            | 07    | 80   | 09      | 10   | 11 | 12 |        |
|                   | 13            | 14    | 15   | 16      | 17   | 18 | 19 |        |
|                   | 20            | 21    | 22   | 23      | 24   | 25 | 26 |        |
|                   | 27            | 28    | 29   | 30      | 01   | 02 | 03 |        |
|                   | 04            | 05    | 06   | 07      | 80   | 09 | 10 | mo pol |
| IL CENTRAC Kurian | ne Lietuvos a | teiti |      |         |      |    |    |        |

|--|

Išsaugoti. Paspaudus mygtuką Išsaugoti, ESPBI IS sukuriamas naujas paciento atstovo įrašas